# Configurazione di ACS 5.2 per l'autenticazione basata sulla porta con un LAP

# Sommario

Introduzione **Prerequisiti** Requisiti Componenti usati Convenzioni Premesse Configurazione Esempio di rete Presupposti Procedura di configurazione Configurazione LAP Configura switch Configura server RADIUS Configura risorse di rete Configura utenti Definizione degli elementi dei criteri Applica criteri di accesso Verifica Risoluzione dei problemi Informazioni correlate

# **Introduzione**

In questo documento viene descritto come configurare un Lightweight Access Point (LAP) come supplicant 802.1x per l'autenticazione su un server RADIUS come Access Control Server (ACS) 5.2.

# **Prerequisiti**

## Requisiti

Prima di provare la configurazione, verificare che siano soddisfatti i seguenti requisiti:

- Conoscere a fondo il controller WLC (Wireless LAN Controller) e i LAP.
- Avere una conoscenza funzionale del server AAA.
- Conoscere a fondo le reti wireless e i problemi di sicurezza wireless.

## Componenti usati

Le informazioni fornite in questo documento si basano sulle seguenti versioni software e hardware:

- Cisco 5508 WLC con firmware versione 7.0.20.0
- Cisco serie 3502 LAP
- Cisco Secure ACS con versione 5.2
- Cisco serie 3560 Switch

Le informazioni discusse in questo documento fanno riferimento a dispositivi usati in uno specifico ambiente di emulazione. Su tutti i dispositivi menzionati nel documento la configurazione è stata ripristinata ai valori predefiniti. Se la rete è operativa, valutare attentamente eventuali conseguenze derivanti dall'uso dei comandi.

## **Convenzioni**

Fare riferimento a <u>Cisco Technical Tips Conventions per ulteriori informazioni sulle convenzioni dei documenti.</u>

## **Premesse**

I LAP dispongono di certificati X.509 preinstallati (firmati da una chiave privata) che vengono masterizzati nel dispositivo al momento della produzione. I LAP utilizzano questo certificato per autenticarsi al WLC nel processo di join. Questo metodo descrive un altro modo per autenticare i LAP. Con il software WLC, è possibile configurare l'autenticazione 802.1x tra un Cisco Aironet Access Point (AP) e uno switch Cisco. In questo caso, l'access point agisce come supplicant 802.1x ed è autenticato dallo switch su un server RADIUS (ACS) che usa EAP-FAST con provisioning PAC anonimo. Dopo aver configurato la porta per l'autenticazione 802.1x, lo switch non consente il passaggio di traffico diverso dal traffico 802.1x fino a quando il dispositivo connesso alla porta non esegue correttamente l'autenticazione. Un access point può essere autenticato prima di essere aggiunto a un WLC o dopo essere stato aggiunto a un WLC, nel qual caso è possibile configurare 802.1x sullo switch dopo che il LAP si è unito al WLC.

# **Configurazione**

In questa sezione vengono presentate le informazioni necessarie per configurare le funzionalità descritte più avanti nel documento.

## Esempio di rete

Nel documento viene usata questa impostazione di rete:

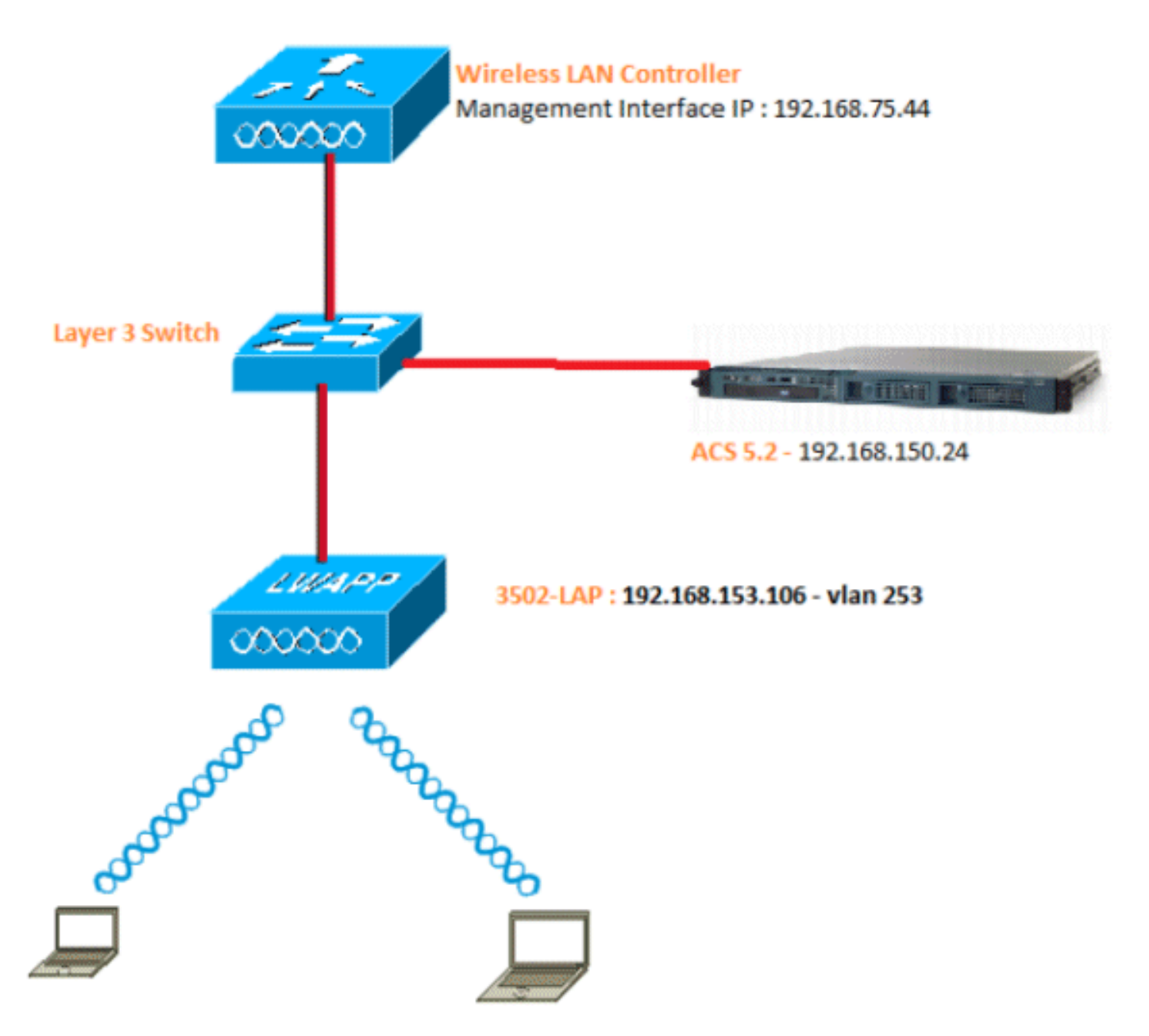

Di seguito sono riportati i dettagli di configurazione dei componenti utilizzati nel diagramma:

- L'indirizzo IP del server ACS (RADIUS) è 192.168.150.24.
- L'indirizzo dell'interfaccia di gestione e AP-manager del WLC è 192.168.75.44.
- L'indirizzo dei server DHCP è 192.168.150.25.
- II LAP viene inserito nella VLAN 253.
- VLAN 253: 192.168.153.x/24. Gateway: 192.168.153.10
- VLAN 75: 192.168.75.x/24. Gateway: 192.168.75.1

## **Presupposti**

- Gli switch sono configurati per tutte le VLAN di layer 3.
- Al server DHCP viene assegnato un ambito DHCP.
- Esiste una connettività di livello 3 tra tutti i dispositivi della rete.
- II LAP è già unito al WLC.
- Ogni VLAN ha una maschera /24.
- In ACS 5.2 è installato un certificato autofirmato.

# Procedura di configurazione

Questa configurazione è suddivisa in tre categorie:

- 1. Configurare il LAP.
- 2. Configurare lo switch.
- 3. Configurare il server RADIUS.

#### **Configurazione LAP**

Presupposti:

Il LAP è già registrato sul WLC con l'opzione 43, il DNS o l'IP dell'interfaccia di gestione del WLC configurato staticamente.

Attenersi alla seguente procedura:

1. Per verificare la registrazione dei LAP sul WLC, selezionare Wireless > Access Point > Tutti ali

| AP.                                                                                                    |                  |                               |                             |                                   |                         |                              |              |               |
|----------------------------------------------------------------------------------------------------|------------------|-------------------------------|-----------------------------|-----------------------------------|-------------------------|------------------------------|--------------|---------------|
| cisco                                                                                                    | MONITOR MLANS    | CONTROLLER WORELESS SECU      | KUTY MANADEMENT O           | OMMANOS HELP (EEDEA               | Say<br>ICX              | e Configuration              | Bing   Logos | d Befred      |
| Wireless                                                                                                    | All APs          |                               |                             |                                   |                         |                              | Entries 1    | -1 of 1       |
| * Access Points<br>All APU                                                                                                    | Current Filter   | Rone                          | (Change Fit                 | arl [Clear.Fiber]                 |                         |                              |              |               |
| 602.11a/n<br>802.11b/g/h<br>Global Configuration                                                                                                    | Number of APs    | 1                             |                             |                                   |                         |                              |              |               |
| <ul> <li>&gt; Advanced</li> <li>Mesh</li> <li>HREAP Groups</li> <li>&gt; 802.11a/n</li> <li>&gt; 902.11b/g/n</li> <li>&gt; Media Stream</li> <li>Country</li> <li>Timers</li> <li>&gt; QoS</li> </ul> | A9 Name<br>33526 | AP Hodel<br>AIR-CAP3502E-A-K5 | AP HAC<br>cc.ef+45.fe:33:13 | AP Up Time<br>1 d, 62 h 32 m 42 s | Admin Status<br>Enabled | Operational<br>Statuc<br>REG | Port AU      | P Mode<br>cel |

 Èpossibile configurare le credenziali 802.1x (nome utente/password) per tutti i LAP in due modi:GlobalmentePer un LAP già aggiunto, è possibile impostare le credenziali a livello globale in modo che ogni LAP aggiunto al WLC erediti tali credenziali.

| uluilu<br>cisco                                                                                                    | HONETOR WLAND CON                                                                                             | TROLLER WIRELESS | SECONELLA MIRVAGEMENT | COMMANDS HELP (EEDBACK                                                                                                    | Saye Configuration   Bing   Legout Belie                                                                                                    |
|----------------------------------------------------------------------------------------------------|----------------------------------------------------------------------------------------------------|------------------|-----------------------|----------------------------------------------------------------------------------------------------|----------------------------------------------------------------------------------------------------|
| Wireless                                                                                                    | Global Configuration                                                                                          |                  |                       |                                                                                                    | Apply                                                                                                    |
| <ul> <li>★ Access Points         <ul> <li>Al APs</li> <li>★ Ratios</li> <li>± 02.33s/n</li> <li>± 02.415s/n</li> <li>± 02.415s/n</li> </ul> </li> <li>Dead Canfiguration</li> </ul> | CDP<br>CDP State                                                                                              | ų                |                       | High Availability<br>A# Heartbeat Timesut(1-33)                                                                                                    | 50                                                                                                    |
| Advanced<br>Hesh<br>HBEAP Groups<br>902.31a/n<br>902.31b/g/n<br>Hedia Stream<br>Gradin                                                                                              | Ethernet Interface# 0 1 2 3 Redio Slot# 0 1 2 2 2 3 1 2 2 3 2 3 2 3 2 3 3 4 3 4 5 5 5 5 5 5 5 5 5 5 5 5 5 5 5 | COP State        |                       | Local Mode AP Test Heartbeet Time 30<br>H-REAP Mode AP Feat Heartbeet Timer<br>AP Primery Discovery Timeout(30 to 3<br>Back-up Primary Controller PAddress<br>Back-up Primary Controller name<br>Back-up Secondary Controller IP Addr<br>Back-up Secondary Controller name | Balance Disable Control Control Contro |
| Timers                                                                                                    | 3                                                                                                    | P                |                       | TCP MSS                                                                                                    |                                                                                                    |
| + QeS                                                                                                    | Login Credentials                                                                                             |                  |                       | Globel TCP Adjust MSS                                                                                                    |                                                                                                    |
|                                                                                                    | Disername<br>Passaord<br>Enable Password                                                                      |                  |                       | AP Retransmit Config Parameters<br>AP Retransmit Count<br>AP Retransmit Interval                                                                                                    | 8                                                                                                    |
|                                                                                                    | 802.1x Supplicant Cre<br>902.1x Authentication<br>Username<br>Password<br>Canfirm Password                    | dentials         |                       |                                                                                                    |                                                                                                    |
|                                                                                                    | AP Failover Priority<br>Gobal AP Failover Priorit<br>AP Image Pre-downlos                                     | ty Disable •     |                       |                                                                                                    |                                                                                                    |
|                                                                                                    | Download Primary<br>Interchange Image                                                                         | Develo           | ad Backup             |                                                                                                    |                                                                                                    |

**Singolarmente**Configurare i profili 802.1 x per access point. Nell'esempio riportato sotto, le credenziali verranno configurate per ciascun access point.Selezionare **Wireless > All AP** (Tutti gli access point), quindi selezionare l'access point in questione.Aggiungere il nome utente e la password nei campi **Credenziali richiedente** 

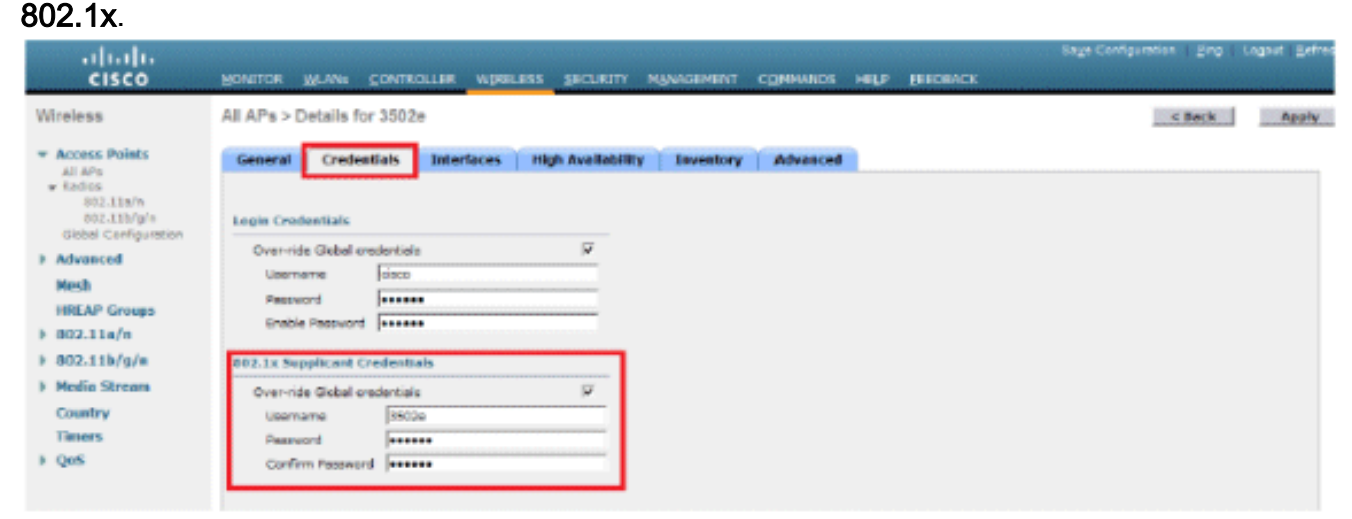

**Nota:** le credenziali di accesso vengono utilizzate per Telnet, SSH o console nell'access point.

3. Configurare la sezione Alta disponibilità e fare clic su **Applica**.

| <br>cisco                                                                                                    | MONITOR MUANS CONTROLLER WIRELESS SECURITY MUNAGEMENT COMMANDS HELP EEEDBACK                                                                                                    | Days Configuration   Brig | Logout   Beives |
|----------------------------------------------------------------------------------------------------|----------------------------------------------------------------------------------------------------|---------------------------|-----------------|
| Wireless                                                                                                    | All APs > Details for 3502e                                                                                                    | < Seck                    | Apply           |
| <ul> <li>Access Points         All APs         Radios         392.118/m         S92.118/m         S92.118/m         S02.118/m         Bobel Configuration         Advanced         Hesh         HREAP Groups         S02.118/m         S02.118/m         S02.118/m         S02.118/m         Redia Stream         Country     </li> </ul> | General     Credentials     Interfaces     High Availability     Inventory     Advanced       Nome     Neme     Neme     Neme     Neme       Primary Controller     5566-3     192.268.75.44       Secondary Centreller     Image: Secondary Centreller       Tertiary Controller     Image: Secondary Centreller |                           |                 |
| Timers<br>> QuS                                                                                                    |                                                                                                    |                           |                 |

Nota: una volta salvate, queste credenziali vengono conservate nel WLC e l'access point viene riavviato. Le credenziali cambiano solo quando il LAP si unisce a un nuovo WLC. Il LAP presume il nome utente e la password configurati sul nuovo WLC.Se l'access point non è ancora stato aggiunto a un WLC, è necessario eseguire la console nel LAP per impostare le credenziali. Usare questo comando CLI in modalità di abilitazione:LAP#Iwapp ap dot1x nomeutente <nomeutente>password <password> oLAP#capwap dot1x nomeutente

## **Configura switch**

Lo switch funge da autenticatore per il LAP e autentica il LAP su un server RADIUS. Se lo switch non dispone di software compatibile, aggiornarlo. Nella CLI dello switch, usare questi comandi per abilitare l'autenticazione 802.1x su una porta dello switch:

```
switch#configure terminal
switch(config)#dot1x system-auth-control
switch(config)#aaa new-model
!--- Enables 802.1x on the Switch. switch(config)#aaa authentication dot1x default group radius
switch(config)#radius server host 192.168.150.24 key cisco
!--- Configures the RADIUS server with shared secret and enables switch to send !--- 802.1x
information to the RADIUS server for authentication. switch(config)#ip radius source-interface
vlan 253
!--- We are sourcing RADIUS packets from VLAN 253 with NAS IP: 192.168.153.10.
switch(config)interface gigabitEthernet 0/11 switch(config-if)switchport mode access
switch(config-if)switchport access vlan 253 switch(config-if)mls qos trust dscp switch(config-
if)spanning-tree portfast !--- gig0/11 is the port number on which the AP is connected.
switch(config-if)dot1x pae authenticator !--- Configures dot1x authentication. switch(config-
if)dot1x port-control auto !--- With this command, the switch initiates the 802.1x
authentication.
```

**Nota:** se si hanno altri access point sullo stesso switch e non si desidera che utilizzino 802.1x, è possibile lasciare la porta non configurata per 802.1x o usare questo comando:

switch(config-if)authentication port-control force-authorized

LAP è autenticato con EAP-FAST. Se non si utilizza Cisco ACS 5.2, verificare che il server RADIUS in uso supporti questo metodo EAP.

La configurazione del server RADIUS è suddivisa in quattro passaggi:

- 1. Configurare le risorse di rete.
- 2. Configurare gli utenti.
- 3. Definire gli elementi dei criteri.
- 4. Applicare i criteri di accesso.

ACS 5.x è un ACS basato su regole. In altre parole, ACS 5.x utilizza un modello di criteri basato su regole anziché il modello basato su gruppi utilizzato nelle versioni 4.x.

Il modello di policy basato su regole ACS 5.x offre un controllo dell'accesso più potente e flessibile rispetto al precedente approccio basato su gruppi.

Nel modello basato su gruppi meno recente, un gruppo definisce i criteri in quanto contiene e associa tre tipi di informazioni:

- Informazioni sull'identità: queste informazioni possono essere basate sull'appartenenza a gruppi AD o LDAP oppure su un'assegnazione statica per gli utenti ACS interni.
- Altre restrizioni o condizioni restrizioni temporali, restrizioni di dispositivo e così via.
- Autorizzazioni VLAN o livelli di privilegio Cisco IOS<sup>®</sup>.

Il modello di policy di ACS 5.x si basa sulle seguenti regole:

If condition then result

Ad esempio, vengono utilizzate le informazioni descritte per il modello basato su gruppi:

If identity-condition, restricted-condition e authorization-profile.

Di conseguenza, questo ci offre la flessibilità di limitare le condizioni in base alle quali l'utente può accedere alla rete e anche il livello di autorizzazione consentito quando sono soddisfatte condizioni specifiche.

#### Configura risorse di rete

In questa sezione viene configurato il client AAA per lo switch sul server RADIUS.

In questa procedura viene illustrato come aggiungere lo switch come client AAA sul server RADIUS in modo che lo switch possa passare le credenziali utente del LAP al server RADIUS.

Attenersi alla seguente procedura:

- 1. Dall'interfaccia utente di ACS, fare clic su **Risorse di rete**.
- 2. Fare clic su Gruppi di dispositivi di rete.
- 3. Selezionare Posizione > Crea (in basso

| + 🛞 My Workspace                                                                     | Network Resources > Network Device Groups > Location |
|--------------------------------------------------------------------------------------|------------------------------------------------------|
| Seturork Resources                                                                   | Network Device Groups                                |
| <ul> <li>Network Device Groups</li> <li>Location</li> </ul>                          | Filter. Vlatch it Go                                 |
| Network Devices and AAA Clients<br>Default Network Device<br>External RADIUS Servers | Name Description                                     |

4. Aggiungere i campi obbligatori e fare clic su **Invia**.

| cisco Cisco Secure A                                                                                                    | ics                                                                                                    |        |
|----------------------------------------------------------------------------------------------------|----------------------------------------------------------------------------------------------------|--------|
| + 🛞 My Workspace                                                                                                    | Network Resources > Network Device Groups > Location > Create                                                                                            |        |
| Vetwork Resources     Network Device Groups     Location     Device Type     Notwork Devices and AAA Clients     Default Network Device     External RADIUS Servers | Device Group - General         o Name:       LAB         Description:       LAB Devices         o Parent       All Locations         0 = Required fields | Select |
| <ul> <li>Users and identity Stores</li> </ul>                                                                                                    |                                                                                                    |        |
| Policy Elements                                                                                                    |                                                                                                    |        |
| Access Policies                                                                                                    |                                                                                                    |        |
| Monitoring and Reports                                                                                                    |                                                                                                    |        |
| System Administration                                                                                                    |                                                                                                    |        |
|                                                                                                    |                                                                                                    |        |

5. La finestra viene aggiornata:

| cisco Cisco Secure A                                                                                | CS                                                   |
|----------------------------------------------------------------------------------------------------|------------------------------------------------------|
| 🖌 💮 My Workspace                                                                                    | Network Resources > Network Device Groups > Location |
| 🗸 🕼 Network Resources                                                                               | Network Device Groups                                |
| <ul> <li>Network Device Groups</li> <li>Location</li> </ul>                                         | Filter: 💽 Match if: 💽 Go 🗢                           |
| Device Type<br>Network Devices and AAA Clients<br>Default Network Device<br>External RADIUS Servers | Name      Description     * <u>All Locations</u>     |
| B Users and Identity Stores                                                                         | LAB LAB Devices                                      |
| ► Step Policy Elements                                                                              |                                                      |
| Access Policies                                                                                     |                                                      |
| Monitoring and Reports                                                                              |                                                      |
| 🖌 🍓 System Administration                                                                           |                                                      |
|                                                                                                    |                                                      |

6. Selezionate Tipo periferica (Device Type) > Crea (Create).

| cisco Cisco Secure A                                                                                                    | CS                                                                                                    |
|----------------------------------------------------------------------------------------------------|----------------------------------------------------------------------------------------------------|
| <ul> <li>My Workspace</li> </ul>                                                                                                    | Network Resources > Network Device Groups > Device Type > Edit "Device Type:Al Device Types:Switche                                                                                 |
| Ketwork Resources     Network Device Groups     Location     Device Type     Network Devices and AAA Clients     Default Network Device     External RADIUS Servers | Device Group - General         Ø Name:       Switches         Description:       Switch where LAP is connected         Ø Parent:       All Device Types         Ø = Required fields |
| Users and Identity Stores                                                                                                    |                                                                                                    |
| Policy Elements                                                                                                    |                                                                                                    |
| + 🛴 Access Policies                                                                                                    |                                                                                                    |
| Monitoring and Reports                                                                                                    | Aller Willing the second states and                                                                                                    |
| + 🧏 System Administration                                                                                                    | Carles and the second of the second second second second second second second second second second second second                                                                    |

7. Fare clic su Invia. Al termine, la finestra viene

| cisco Cisco Secure A                                        | CS                                                      |
|-------------------------------------------------------------|---------------------------------------------------------|
| ▶ 💮 My Workspace                                            | Network Resources > Network Device Groups > Device Type |
| 🗸 🕼 Network Resources                                       | Network Device Groups                                   |
| <ul> <li>Network Device Groups</li> <li>Location</li> </ul> | Filter. Match it: Go 🗢                                  |
| Device Type                                                 |                                                         |
| Network Devices and AAA Clients                             | 🗖 Name 🔺 Description                                    |
| External RADIUS Servers                                     | All Device Types All Device Types                       |
| <ul> <li>Business and Identity Stores</li> </ul>            | Switches Switch where LAP is connected                  |
| Policy Elements                                             |                                                         |
| Access Policies                                             |                                                         |
| Monitoring and Reports                                      |                                                         |
| 🔹 🍇 System Administration                                   |                                                         |

aggiornata:

- 8. Selezionare Risorse di rete > Dispositivi di rete e client AAA.
- 9. Fare clic su **Create** (Crea) e immettere i dettagli come illustrato di seguito:

| + 🛃 Ny Workspace                                                                                                    | Network Resources > Network Devices and AAA Clerks > Create                                                 |                                                                                                    |
|----------------------------------------------------------------------------------------------------|----------------------------------------------------------------------------------------------------|----------------------------------------------------------------------------------------------------|
| Ign Retwork Reserves     Network/Device Groups     Location     Device Tros     Network Devices and AuAClevits     Default Network Device     External RADUS Barvers | Nama: 2500-Switch-LAP     Description: Switch where LAP is connected     Network Device Groups     Location | Select                                                                                                    |
| W. Users and Identity Stores     Policy Elements     Corece Policies     Nontoring and Reports     System Administration                                             | P Address<br>P Single IP Address (* IP Range(s)<br>o IP [192:168.153.10]                                    | Aethentication Options TAGACB+ RADUS Ghared Secret clacs CsApart 1790                                            |
|                                                                                                    |                                                                                                    | F Enable KeyWrap<br>Key Encryption Key<br>Message Aethenticator Cede Key<br>Key Input Format C ASCI P HEXADECIMA |

10. Fare clic su **Invia**. La finestra viene aggiornata:

| cisco Cisco Secure A                              | s                       |                            |                   |                           | ecostran                      | SAUL-AC |
|---------------------------------------------------|-------------------------|----------------------------|-------------------|---------------------------|-------------------------------|---------|
| + 🔂 Mr Workspace                                  | Network Resources > Net | work Devises and AAA Clent | 8                 |                           |                               |         |
| <ul> <li>An Network Resources</li> </ul>          | Network Devices         |                            |                   |                           |                               | Showin  |
| Network Device Groups     Location                | Filter:                 | 💌 Match itt.               | ▼ Go              | v                         |                               |         |
| Network Devices and AM-Clients                    | T Name                  | ▲ IP/Mask                  | NDG:Location      | NDG:Device Type           | Description                   |         |
| Detault Network Device<br>External RADIUS Servers | C 3560-Switch-          | LAP 192.168.153.10/32      | All Locations:LAB | All Device Types:Switches | Switch where LAP is connected | 1       |
| · S Users and identity stores                     |                         |                            |                   |                           |                               |         |
| Policy Elements                                   |                         |                            |                   |                           |                               |         |
| Access Polices                                    |                         |                            |                   |                           |                               |         |
|                                                   |                         |                            |                   |                           |                               |         |

## Configura utenti

In questa sezione viene illustrato come creare un utente sul server ACS configurato in precedenza. L'utente verrà assegnato a un gruppo denominato "utenti LAP".

Attenersi alla seguente procedura:

1. Andare a Utenti e archivi identità > Gruppi di identità >

#### Crea.

| Cisco Secure /     MyWorkspace                                                                                                    | ACS<br>Users and Identity Stores > Identity Groups > Edit: "IdentityGroup:All Groups:Wireless Users"                               |
|----------------------------------------------------------------------------------------------------|----------------------------------------------------------------------------------------------------|
| Interwork Resources     Identity Stores     Identity Groups     Internal Identity Stores     External Identity Stores     LDAP                                        | General Vame: LAP users Description: LAPs authenticating over wired Network. Value Parent All Groups Select Call = Required fields |
| Active Directory<br>RSA SecuriD Token Servers<br>RADIUS Identity Servers<br>Certificate Authorities<br>Certificate Authentication Profile<br>Identity Store Sequences |                                                                                                    |

2. Fare clic su

| Invia. |
|--------|
|--------|

| Cisco Secure A                                                                                                    | CS                                                                                                    |
|----------------------------------------------------------------------------------------------------|----------------------------------------------------------------------------------------------------|
| My Workspace                                                                                                    | Users and Identity Stores > Identity Groups                                                                                         |
| Network Resources                                                                                                    | Identity Groups                                                                                                    |
| Signature and Identity Stores  Identity Groups                                                                                                    | Filter: Go 👻                                                                                                    |
| <ul> <li>Internal Identity Stores</li> <li>External Identity Stores         <ul> <li>LDAP</li> <li>Active Directory</li> <li>RSA SecurID Token Servers</li> <li>RADIUS Identity Servers</li> </ul> </li> </ul> | Name       Description         All Groups       Identity Group Root         LAP users       LAPs authenticating over wired Network. |
| Certificate Authorities<br>Certificate Authentication Profile<br>Identity Store Sequences                                                                                                    |                                                                                                    |

- 3. Creare lo switch 3502e assegnarlo al gruppo "utenti LAP".
- 4. Andare a Utenti e archivi identità > Gruppi di identità > Utenti >

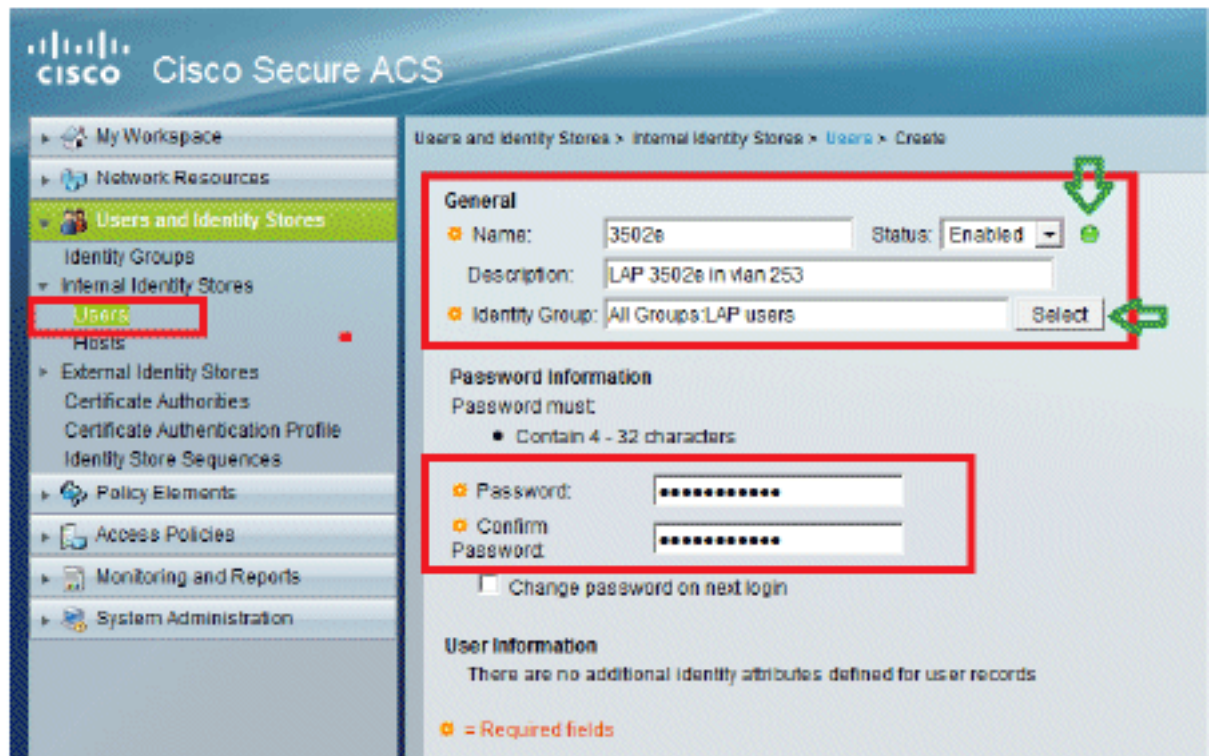

- Crea.
- 5. Verranno visualizzate le informazioni aggiornate:

| 🚭 My Workspace            | Users and | Identity Store | s > Internal Identity Sto | nes > | Users                |                       |
|---------------------------|-----------|----------------|---------------------------|-------|----------------------|-----------------------|
| (b) Network Resources     | Interna   | Users          |                           |       |                      |                       |
| Users and Identity Stores | Filter:   | [              | Match if:                 |       | • G0 •               | ~                     |
| Internal identity Stores  | Г         | Status         | User Name                 |       | Identity Group       | Description           |
| Usars                     |           |                | 35024                     |       | All Groups:LAP users | LAP 3502e in vian 253 |

## Definizione degli elementi dei criteri

Verificare che l'opzione Permit Access sia impostata.

| cisco Cisco Secure A                                                   | ICS III III III III III III III III III                                                   |
|------------------------------------------------------------------------|-------------------------------------------------------------------------------------------|
| + 💮 My Workspace                                                       | Policy Elements > Authorization and Permissions > Network Access > Authorization Profiles |
| Network Resources                                                      | Authorization Profiles                                                                    |
| Users and identity Stores                                              | Eltar 🔹 Match if 💽 🛃 🚱 🕱                                                                  |
| <ul> <li>Q: Policy Elements</li> </ul>                                 |                                                                                           |
| Session Conditions     Authorization and Permissions                   | Permit Access                                                                             |
| <ul> <li>Network Access<br/>Authorization Profiles         </li> </ul> |                                                                                           |
| Device Administration     Named Permission Objects                     |                                                                                           |
| + 🔂 Access Policies                                                    |                                                                                           |
| <ul> <li>Monitoring and Reports</li> </ul>                             |                                                                                           |
| 🕨 🍓 System Administration                                              |                                                                                           |

## Applica criteri di accesso

In questa sezione, selezionare EAP-FAST come metodo di autenticazione usato per i LAP per l'autenticazione. Le regole verranno quindi create in base ai passaggi precedenti.

Attenersi alla seguente procedura:

 Selezionare Access Policies > Access Services > Default Network Access > Edit: "Default Network Access".

| A H W I I                        |                                                                          |               |
|----------------------------------|--------------------------------------------------------------------------|---------------|
| <ul> <li>My Workspace</li> </ul> | Access Policies > Access Services > Default Network Access > Edit "Defau | t Network Acc |
| Network Resources                |                                                                          |               |
| 🔐 Users and Identity Stores      | General Allowed Protocols                                                |               |
| Sp. Policy Elements              | Name: Default Network Access                                             |               |
| 🐁 Access Policies                | Description: Default Network Access Service                              |               |
| Access Services                  | Service Type : Network Access                                            |               |
| Default Device Admin             | Policy Structure                                                         |               |
| Default Network Access           | Identity                                                                 |               |
| ▶ Ø deleteme                     | Group Mapping                                                            |               |
| Monitoring and Reports           |                                                                          |               |

2. Accertarsi di aver abilitato EAP-FAST e la preparazione anonima della PAC in banda.

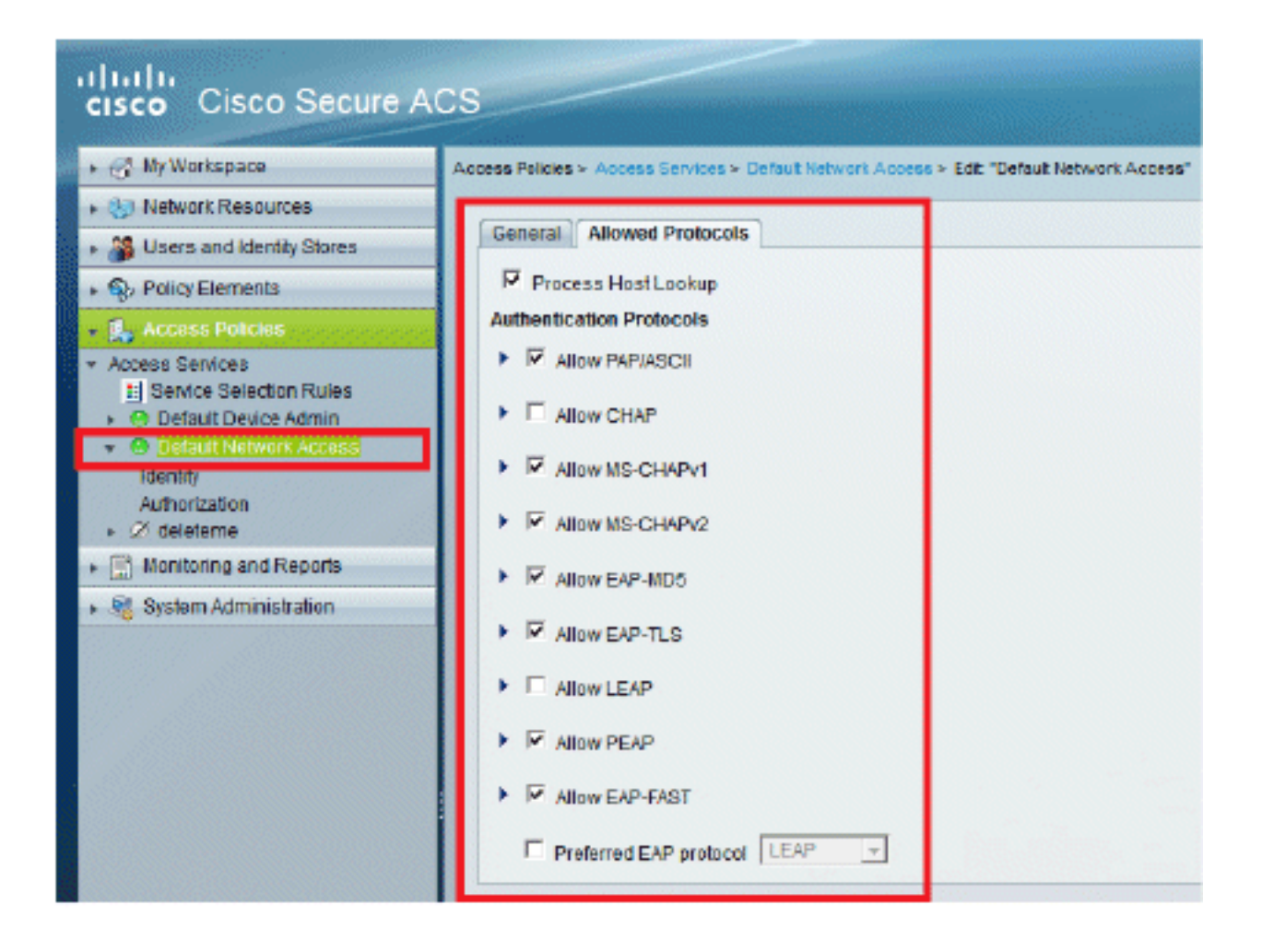

| • 🛃 Access Policies                                                                                                    | ► E Allow LEAP                                                                                                    |
|----------------------------------------------------------------------------------------------------|----------------------------------------------------------------------------------------------------|
| Access Services     If Service Selection Rules     O Default Device Admin     O Default Network Access     Idently     Authorization     Ø deleteme     Monitoring and Reports     Ø System Administration | <ul> <li>▼ Allow PEAP</li> <li>PEAP Inner Methods</li> <li>▼ Allow EAP-MS-CHAPv2</li> <li>▼ Allow Password Change Retries: 1</li> <li>▼ Allow EAP-GTC</li> <li>▼ Allow Password Change Retries: 1</li> </ul>                                                                                                    |
|                                                                                                    | <ul> <li>Allow EAP-FAST</li> <li>EAP-FAST Inner Methods</li> <li>Allow EAP-MS-CHAPv2</li> <li>Allow Password Change Retries: 3</li> <li>Allow EAP-GTC</li> <li>Allow TL3-Renegotiation</li> <li>Use PACs Don't Use PACs</li> <li>Tunnel PAC Time To Live: 90</li> <li>Proactive PAC update will occur after 10</li> <li>% of PAC Time To Live has expired</li> <li>Allow Authenticated In-Band PAC Provisioning</li> <li>Server Returns Access Accept After Authenticated Provisioning</li> <li>Allow Nachine Authentication</li> <li>Machine PAC Time To Live: 1</li> <li>Weeks </li> <li>Enable Stateless Session Resume</li> <li>Authorization PAC Time To Live: 1</li> <li>Hours </li> </ul> |
|                                                                                                    | Submit Cancel                                                                                                    |

- 3. Fare clic su Invia.
- 4. Verificare il gruppo di identità selezionato. In questo esempio, utilizzare **Internal Users** (creato su ACS) e salvare le modifiche.

| cisco Cisco Secure A                                                                                                    | CS academin SAL                                                                                                    |
|----------------------------------------------------------------------------------------------------|----------------------------------------------------------------------------------------------------|
| <ul> <li>My Workspace</li> <li>My Network Resources</li> </ul>                                                             | Access Policies > Access Services > Default Network Access > Mently                                                                                                    |
| B Users and Identity Stores     S Policy Elements                                                                          | Nonthly Source: Internal Users Select                                                                                                    |
| C. Access Policies     Access Services     Service Selection Rules     O Detault Device Admin     O Detault Network Access | Absanced options     If authentication failed Reject     If user notifound Reject     If process failed Drop     Note: For authentications using PEAP, LEAP, EAP-PAST or RADIUS MSCHAP is is not possible to continue |
| Authorization                                                                                                    | processing when authentication fails or user is not found. If continue option is selected in these cases, requests will<br>be rejected                                                                                |

5. Per verificare il profilo di autorizzazione, selezionare Access Policies > Access Services > Default Network Access > Authorization (Policy di accesso > Servizi di accesso > Accesso di rete predefinito > Autorizzazione).Èpossibile personalizzare in base a quali condizioni si consentirà a un utente l'accesso alla rete e a quali profili di autorizzazione (attributi) si

passerà dopo l'autenticazione. Questa granularità è disponibile solo in ACS 5.x. Nell'esempio sono selezionati Location, **Device Type**, **Protocol**, **Identity Group** e **EAP Authentication Method**.

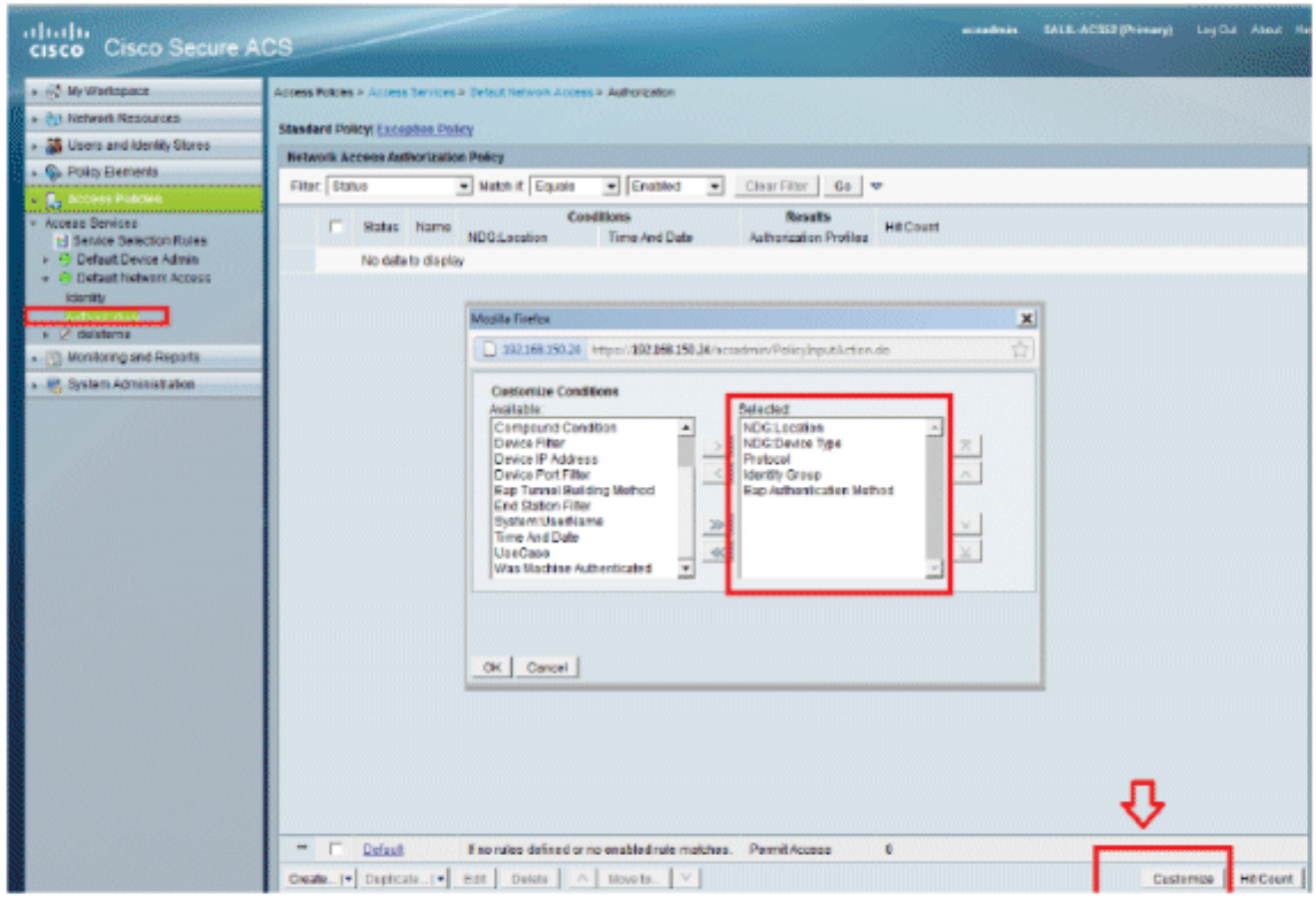

- 6. Fare clic su OK, quindi su Salva modifiche.
- 7. Il passaggio successivo consiste nella creazione di una regola. Se non viene definita alcuna regola, è consentito l'accesso LAP senza condizioni.
- Selezionate Crea (Create) > Regola-1 (Rule-1). Questa regola è destinata agli utenti del gruppo "utenti

LAP".

| cisco Cisco Secure Al                                                                                                    | S                           |                                             |                           |                                                                                                    |                                                 |     |
|----------------------------------------------------------------------------------------------------|-----------------------------|---------------------------------------------|---------------------------|----------------------------------------------------------------------------------------------------|-------------------------------------------------|-----|
| + 🕀 My Workspace                                                                                                    | Access Palkies > Acce       | ess Services > Defaul                       | Network Access > Authoriz | ation                                                                                                 |                                                 |     |
| + 🞲 Network Resources                                                                                                    | Standard Policy Ex          | caption Policy                              |                           |                                                                                                    |                                                 |     |
| + 🎎 Users and identity Stores                                                                                                    | Net Care Serute             | ACS - Movilla Finairea                      |                           |                                                                                                    |                                                 | ×   |
| <ul> <li>Q. Policy Elements</li> </ul>                                                                                           | [ [ ]                       | No Martin Martin                            |                           |                                                                                                    |                                                 | -   |
| - 🕵 Access Policies                                                                                                    | 192,168                     | 150.24 https://192.                         | 168-150-24/acsadmin/Polic | yinputAction.de                                                                                       |                                                 | 17  |
| Access Services     E Service Selection Rules     Ø Default Device Admin     O Default Network Access     Identity     Constants | 1 General<br>Name           | Rule-1<br>The Customize<br>policy condition | Status: Enabled           | the policy rules screen liable here for use in policy rules.                                          | controts which                                  |     |
| Monitoring and Reports                                                                                                    |                             | point, construction                         |                           |                                                                                                    |                                                 |     |
| System Administration                                                                                                    | Conditio                    | 188                                         |                           |                                                                                                    |                                                 |     |
|                                                                                                    | M NDA                       | SiLocation:                                 | in line                   | All Locations:LAB                                                                                     | Select                                          |     |
|                                                                                                    | M ND                        | G:Device Type:                              | in in                     | All Device Types Switches                                                                             | Select                                          |     |
|                                                                                                    | Prof                        | locol:                                      | maton                     | • Radus                                                                                               | Select                                          |     |
|                                                                                                    | M Ider                      | ntty Group:                                 |                           | - All Groups DAP users                                                                                | Select Q                                        |     |
|                                                                                                    | Results<br>Authoriz<br>Sele | ation Profiles:<br>Access<br>at Deselect    |                           | You may select multiple authorization<br>defined in multiple profiles will use th<br>profile defined. | profiles. Attributes<br>le value from the first |     |
|                                                                                                    |                             | ancel<br>auti Free<br>licate   • ] Elda ]   | tules defined or no enabl | •<br>ied rule matches.<br>                                                                            | He                                              | etp |

9. Fare clic su **Salva modifiche**. Se si desidera negare agli utenti che non soddisfano le condizioni, modificare la regola predefinita in "Nega accesso".

| cisco Cisco Secure A                                                                                                    | CS SALE ACSU IN                                                                                                    | renery) Lig Dut About He                              |
|----------------------------------------------------------------------------------------------------|----------------------------------------------------------------------------------------------------|-------------------------------------------------------|
|                                                                                                    | Access Pilicies > Access Services > Default lintwork Access > Authorization Standoord Policy <u>Exception Policy</u> Network Access Authorization Policy Filter Status • Match it Equals • Enabled • Crear Filter Go ▼                                                                                                    |                                                       |
| Access Services     Envice Selecton Rules     Orfeet Dovice Admin     Orfeet Network Access     Incents     OrdestEnte     Montseng and Reports     Montseng and Reports     Montseng and Reports | Status         Name         Conditions           Status         NDGLocation         NDGDevice Type         Protocol         Homely Group         Eao Authentication Method           @         Butch         M All LocationessLAB         In All Device Types Dwtches         match Radua         In All Droups LAP users         -All'entication Method | Results Hi<br>Actholoxion Profiles<br>Permit Access 0 |
|                                                                                                    | Extant     Ene rules defined or no enabled rule matches.      Create I = Dusticate I = Edit Define                                                                                                    | Permit Access<br>Custemize HttCount                   |

10. L'ultimo passo consiste nel definire le regole di selezione del servizio. Utilizzare questa pagina per configurare un criterio semplice o basato su regole per determinare il servizio da

applicare alle richieste in ingresso. Ad esempio:

| A My Workspace                                                        | Access P | uicies > A | ccess Services > | Service Selection Rules     |                        |           |
|-----------------------------------------------------------------------|----------|------------|------------------|-----------------------------|------------------------|-----------|
| Network Resources                                                     | C Sr     | de result  | selection @ F    | Rule based result selection |                        |           |
| 🚜 Users and Identity Stores                                           | Servic   | e Salecti  | on Policy        |                             |                        |           |
| Sy Policy Elements                                                    | Filter   | Status     | w Match it       | Equals + Enabled + Clea     | ar Filter   Go   🖛     |           |
| Access Policies                                                       |          | C S        | tatus Name       | Conditions                  | Resulta<br>Service     | Hit Count |
| Default Device Admin                                                  | 1        |            | B Rule-1         | match Radius                | Default Network Access | 0         |
| O Detault Network Access     Identity     Authorization     Ø determe | 2        | -          | Rule-2           | match Tacacs                | Detault Device Admin   | 0         |
| Replace and Reports                                                   |          |            |                  |                             |                        |           |

# **Verifica**

Dopo aver abilitato 802.1x sulla porta dello switch, tutto il traffico, ad eccezione del traffico 802.1x, viene bloccato tramite la porta. Il LAP, già registrato sul WLC, viene dissociato. Solo dopo un'autenticazione 802.1x riuscita è consentito il passaggio di altro traffico. La corretta registrazione del LAP sul WLC dopo l'abilitazione della versione 802.1x sullo switch indica che l'autenticazione LAP è riuscita.

Console AP:

```
*Jan 29 09:10:24.048: %DTLS-5-SEND_ALERT: Send FATAL : Close notify Alert to
  192.168.75.44:5246
*Jan 29 09:10:27.049: %DTLS-5-SEND_ALERT: Send FATAL : Close notify Alert to
   192.168.75.44:5247
!--- AP disconnects upon adding dot1x information in the gig0/11. *Jan 29 09:10:30.104: %WIDS-5-
DISABLED: IDS Signature is removed and disabled. *Jan 29 09:10:30.107: %CAPWAP-5-CHANGED: CAPWAP
changed state to DISCOVERY *Jan 29 09:10:30.107: %CAPWAP-5-CHANGED: CAPWAP changed state to
DISCOVERY *Jan 29 09:10:30.176: %LINK-5-CHANGED: Interface Dot11Radio0, changed state to
administratively down *Jan 29 09:10:30.176: %LINK-5-CHANGED: Interface Dotl1Radio1, changed
state to administratively down *Jan 29 09:10:30.186: %LINK-5-CHANGED: Interface Dot11Radio0,
changed state to reset *Jan 29 09:10:30.201: %LINK-3-UPDOWN: Interface Dot11Radio1, changed
state to up *Jan 29 09:10:30.211: %LINK-3-UPDOWN: Interface Dot11Radio0, changed state to up
*Jan 29 09:10:30.220: %LINK-5-CHANGED: Interface Dot11Radio1, changed state to reset Translating
"CISCO-CAPWAP-CONTROLLER"...domain server (192.168.150.25) *Jan 29 09:10:36.203: status of
voice_diag_test from WLC is false
*Jan 29 09:11:05.927: %DOT1X_SHIM-6-AUTH_OK: Interface GigabitEthernet0 authenticated [EAP-FAST]
*Jan 29 09:11:08.947: %DHCP-6-ADDRESS_ASSIGN: Interface GigabitEthernet0 assigned DHCP address
192.168.153.106, mask 255.255.255.0, hostname 3502e
!--- Authentication is successful and the AP gets an IP. Translating "CISCO-CAPWAP-
CONTROLLER.Wlab"...domain server (192.168.150.25) *Jan 29 09:11:37.000: %CAPWAP-5-DTLSREQSEND:
DTLS connection request sent peer_ip: 192.168.75.44 peer_port: 5246 *Jan 29 09:11:37.000:
%CAPWAP-5-CHANGED: CAPWAP changed state to *Jan 29 09:11:37.575: %CAPWAP-5-DTLSREQSUCC: DTLS
connection created successfully peer_ip: 192.168.75.44 peer_port: 5246 *Jan 29 09:11:37.578:
%CAPWAP-5-SENDJOIN: sending Join Request to 192.168.75.44 *Jan 29 09:11:37.578: %CAPWAP-5-
CHANGED: CAPWAP changed state to JOIN
*Jan 29 09:11:37.748: %CAPWAP-5-CHANGED: CAPWAP chan
```

wmmAC status is FALSEged state to CFG \*Jan 29 09:11:38.890: %LINK-3-UPDOWN: Interface Dot11Radio0, changed state to

```
down
*Jan 29 09:11:38.900: %LINK-5-CHANGED: Interface Dot11Radio0, changed state to
  reset
*Jan 29 09:11:38.900: %CAPWAP-5-CHANGED: CAPWAP changed state to UP
*Jan 29 09:11:38.956: %CAPWAP-5-JOINEDCONTROLLER: AP has joined controller
   5508-3
*Jan 29 09:11:39.013: %CAPWAP-5-DATA_DTLS_START: Starting Data DTLS handshake.
  Wireless client traffic will be blocked until DTLS tunnel is established.
*Jan 29 09:11:39.013: %LINK-3-UPDOWN: Interface Dot11Radio0, changed state to up
*Jan 29 09:11:39.016: %LWAPP-3-CLIENTEVENTLOG: SSID goa added to the slot[0]
*Jan 29 09:11:39.028: %LINK-3-UPDOWN: Interface Dot11Radio1, changed state to
  down
*Jan 29 09:11:39.038: %LINK-5-CHANGED: Interface Dot11Radio1, changed state to
  reset
*Jan 29 09:11:39.054: %LINK-3-UPDOWN: Interface Dot11Radiol, changed state to up
*Jan 29 09:11:39.060: %LINK-3-UPDOWN: Interface DotllRadio0, changed state to
  down
*Jan 29 09:11:39.069: %LINK-5-CHANGED: Interface Dot11Radio0, changed state to
  reset
*Jan 29 09:11:39.085: %LINK-3-UPDOWN: Interface Dot11Radio0, changed state to up
*Jan 29 09:11:39.135: %LWAPP-3-CLIENTEVENTLOG: SSID goa added to the slot[1]DTLS
  keys are plumbed successfully.
*Jan 29 09:11:39.151: %CAPWAP-5-DATA_DTLS_ESTABLISHED: Data DTLS tunnel
  established.
*Jan 29 09:11:39.161: %WIDS-5-ENABLED: IDS Signature is loaded and enabled
!--- AP joins the 5508-3 WLC.
Log ACS:
```

 Visualizza il numero di accessi:Se si stanno controllando i registri entro 15 minuti dall'autenticazione, assicurarsi di aggiornare il numero di accessi. Nella stessa pagina, nella parte inferiore è presente la scheda Conteggio visite.

| cisco Cisco Secure Ad                                | CS     |                                                       |          |            |                         |                        | ace       |  |  |  |
|------------------------------------------------------|--------|-------------------------------------------------------|----------|------------|-------------------------|------------------------|-----------|--|--|--|
| + 🛞 My Workspace                                     | Access | Policies                                              | > Access | Services > | Service Selection Rules |                        |           |  |  |  |
| + 🎲 Network Resources                                | 0.9    | Sincle result selection 🔎 Rule based result selection |          |            |                         |                        |           |  |  |  |
| + 🏭 Users and Identity Stores                        | Serv   | Service Selection Policy                              |          |            |                         |                        |           |  |  |  |
| + Q. Policy Elements                                 | Filte  | : Stat                                                | .is •    | Match if:  | Equals - Enabled -      | Clear Filter   Go   👻  |           |  |  |  |
| f. Access Policies     Access Services               |        | -                                                     | Status   | Name       | Conditions              | Results<br>Service     | Hit Count |  |  |  |
| Historie State Controlled      Historie Device Admin | 1      |                                                       |          | Bule-1     | match Radius            | Default Network Access | 1         |  |  |  |
| <ul> <li>Ø Default Network Access</li> </ul>         | 2      |                                                       |          | Rule-2     | match Tacaca            | Default Device Admin   | 0         |  |  |  |
| Authorization    Authorization                       |        |                                                       |          |            |                         |                        |           |  |  |  |
| <ul> <li>System Administration</li> </ul>            |        |                                                       |          |            |                         |                        |           |  |  |  |

| - A B. Washington                                                       | URALLANDA AND AND AND AND AND AND AND AND AND         |                                                   |                        |                         |                           |                                   |          |  |  |  |  |
|-------------------------------------------------------------------------|-------------------------------------------------------|---------------------------------------------------|------------------------|-------------------------|---------------------------|-----------------------------------|----------|--|--|--|--|
| a 25 mi un centre                                                       | Access Policies + Access Services + C                 | unaut Network Access + Authorizat                 | ian                    |                         |                           |                                   | 1988     |  |  |  |  |
| » 15 Network Resources                                                  | Standard Daliesi Exception Delive                     |                                                   |                        |                         |                           |                                   |          |  |  |  |  |
| > 😹 Users and Identity Stores                                           | Statute for a function of the                         | envere Frenzy <u>Frenzy State</u>                 |                        |                         |                           |                                   |          |  |  |  |  |
| > 🕞 Policy Elements                                                     | NUCLORK ACCESS ADDICT/200011                          | NECHOFK ACCESS AUDIORIZATION PORCY                |                        |                         |                           |                                   |          |  |  |  |  |
| - 📕 Access Polices                                                      | Filter   Diatus                                       | Batch It Equals •                                 | Enabled •              | Clear Filter Co 🔻       |                           |                                   |          |  |  |  |  |
| <ul> <li>Access Services</li> <li>T Revice Relation Relation</li> </ul> | Name NDGLocation                                      | NDG Device Type                                   | Conditions<br>Protocol | Identity Group          | Esp Authentication Method | Results<br>Authorization Profiles | HE Count |  |  |  |  |
| <ul> <li>Default Device Admin</li> </ul>                                | Rule-1 In Al Locations LAB                            | In All Device Types Switches                      | match Radius           | In All Groups LAP users | -4017-                    | Permit Access                     | 1        |  |  |  |  |
| Americanie<br>• V dalataria                                             |                                                       |                                                   |                        |                         |                           |                                   |          |  |  |  |  |
| <ul> <li>Monitoring and Reports</li> </ul>                              |                                                       |                                                   |                        |                         |                           |                                   |          |  |  |  |  |
| » 😽 Dydlem Administration                                               |                                                       |                                                   |                        |                         |                           |                                   |          |  |  |  |  |
|                                                                         | 1 If nondes defined or<br>Create 1 - Duplicate 1 - Ed | no esebled rule matches.<br>81 Detaile A Move to. | 1.                     |                         |                           | Permit Access<br>Customize        | e 🗗      |  |  |  |  |

2. Fare clic su **Monitoraggio e report** per visualizzare una nuova finestra popup. Fare clic su **Autenticazioni -RADIUS -Oggi**. È inoltre possibile fare clic su **Dettagli** per verificare quale regola di selezione del servizio è stata applicata.

| 🔁 🖻                               |                                      |                          |                          |                                     |                          |                 |                | Launch Interact   | ive Warwar         |
|-----------------------------------|--------------------------------------|--------------------------|--------------------------|-------------------------------------|--------------------------|-----------------|----------------|-------------------|--------------------|
| Showing Page                      | e 1 of 1                             |                          |                          | I Gata i                            | lage: Ge                 |                 |                |                   |                    |
| AAA Protocol > RAD                | US Authentication                    | n                        |                          |                                     |                          |                 |                |                   |                    |
| Authentication Status :<br>Date : | Pass or Pail<br>January 25, 2012 (La | ust 30 Minutes I Last Hi | tur i Last 12 Hours i To | day i <u>Yesferdar i Last 7 Das</u> | (Last 30 Days )          |                 |                |                   |                    |
| Generated on January 2            | 29, 2012 9:15:01 PM E                | ST                       |                          |                                     |                          |                 |                |                   |                    |
| Rebei                             | t → Click for details                | 9 -House over item       | for additional informa   | tion                                |                          |                 |                |                   |                    |
| Logged At                         | RADUS NAS<br>Status Failure          | Details Usemame          | MACIP<br>Address         | Access Service                      | Authentication<br>Method | Network Device  | NAS IP Address | NAS Port ID       | CTS<br>Security Gr |
| Jan 29,12 9 11:12 966             | PM 🖌                                 | S 3502e                  | CC-EF-48-FA-53-19        | Default Network Access              | EAP-FAST (EAP-NSCHAP\2)  | 3560-Switch-LAP | 192.168,153.10 | GicabtEthemet0/11 |                    |

# Risoluzione dei problemi

Al momento non sono disponibili informazioni specifiche per la risoluzione dei problemi di questa configurazione.

# Informazioni correlate

- <u>Cisco Secure Access Control System</u>
- Documentazione e supporto tecnico Cisco Systems

#### Informazioni su questa traduzione

Cisco ha tradotto questo documento utilizzando una combinazione di tecnologie automatiche e umane per offrire ai nostri utenti in tutto il mondo contenuti di supporto nella propria lingua. Si noti che anche la migliore traduzione automatica non sarà mai accurata come quella fornita da un traduttore professionista. Cisco Systems, Inc. non si assume alcuna responsabilità per l'accuratezza di queste traduzioni e consiglia di consultare sempre il documento originale in inglese (disponibile al link fornito).